# Assess Endpoint Compliance Using Cisco Secure Client ISE Posture Module and Cisco Secure Firewall Management Center

First Published: 2023-07-27

Last Modified: 2023-08-01

# Assess Endpoint Compliance Using Cisco Secure Client ISE Posture Module and Cisco Secure Firewall Management Center

# Introduction

Cisco Secure Client's ISE Posture module helps you to assess endpoint compliance before allowing them to connect to your network. The assessment can be for a specific version of an antivirus, an antispyware, a file, a registry key, and so on. During posture evaluation, all clients connecting to your network must meet the mandatory requirements to be compliant.

The ISE Posture module performs a client-side evaluation. The client receives the posture requirement policy from ISE, performs the posture data collection, compares the results against the policy, and sends the assessment results back to the ISE. The posture service classifies the posture states as unknown, compliant, and noncompliant.

#### **Benefits**

Using a threat defense to configure ISE Posture modules offers significant benefits such as:

- Easily distribute and manage the ISE posture modules and profiles on each endpoint.
- Easily assess endpoint compliance before they connect to the corporate network.

# Is this Guide for You?

This use case is primarily intended for network administrators who use the management center to configure the ISE Posture module for endpoint compliance assessment.

# **System Requirements**

The following table shows the supported platforms for this feature.

| Product                                                                               | Version       | Version used in this<br>document |
|---------------------------------------------------------------------------------------|---------------|----------------------------------|
| Cisco Secure Firewall Threat Defense (formerly<br>Firepower Threat Defense/FTD)       | 6.3 and later | 7.3                              |
| Cisco Secure Firewall Management Center (formerly<br>Firepower Management Center/FMC) | 6.7 and later | 7.3                              |
| Cisco Secure Client (formerly AnyConnect)                                             | 4.0 and later | 5.0                              |
| Cisco ISE                                                                             | 2.0 and later | 3.1                              |

## **Prerequisites**

Ensure that you have:

- Access to a Cisco ISE server with admin privileges.
- Downloaded the Secure Client package and the Secure Client profile editor from Cisco Software Download Center to your local host.
- Installed the Secure Client profile editor to your local host.
- Downloaded the ISE Compliance Module from Cisco Software Download Center to your local host.
- Configured ISE server details in the managed threat defense. See Configure ISE in the Management Center.
- · Configured a remote access VPN in the management center.

#### Licenses

- ISE Premier license.
- One of the following Secure Client licenses:

Secure Client Premier, Secure Client Advantage, or Secure Client VPN Only.

Management center Essentials (formerly Base) license must allow export-controlled functionality.
 Choose System > Licenses > Smart Licenses to verify this functionality in the management center.

#### Configure ISE in the Management Center

You must configure the ISE server in the management center to:

- Allow AAA requests from the threat defense for remote access VPN.
- Receive the posture requirement policy from ISE.
- Send the assessment results to ISE.

You must create a RADIUS Server object and configure it with the ISE server details.

#### Procedure

 Step 1
 Choose Objects > Object Management > AAA Server > RADIUS Server Group.

Step 2Click Add RADIUS Server Group.

**Step 3** Enter a name and a retry interval.

| ISE                                                                                                    |                                                           |  |  |
|----------------------------------------------------------------------------------------------------|-----------------------------------------------------------|--|--|
| <b>-</b>                                                                                                    |                                                           |  |  |
| Description:                                                                                                    |                                                           |  |  |
|                                                                                                    |                                                           |  |  |
| Group Accountir                                                                                                    | ng Mode:                                                  |  |  |
| Single                                                                                                    | •                                                         |  |  |
| Retry Interval:*                                                                                                    | (1-10) Seconds                                            |  |  |
| 10                                                                                                    |                                                           |  |  |
| Realms:                                                                                                    |                                                           |  |  |
|                                                                                                    | _                                                         |  |  |
| Enable auth                                                                                                    | prize only                                                |  |  |
| <ul> <li>Enable author</li> <li>Enable inter</li> <li>Interval:*</li> </ul>                                                                                                    | prize only<br>im account update<br>(1-120) hours          |  |  |
| <ul> <li>Enable author</li> <li>Enable inter</li> <li>Interval:*</li> <li>24</li> </ul>                                                                                                    | tim account update<br>(1-120) hours                       |  |  |
| <ul> <li>Enable authors</li> <li>Enable inter</li> <li>Interval:*</li> <li>24</li> <li>Enable dyna</li> </ul>                                                                                     | tim account update<br>(1-120) hours<br>mic authorization  |  |  |
| <ul> <li>Enable author</li> <li>Enable inter</li> <li>Interval:*</li> <li>24</li> <li>Enable dyna</li> <li>Port:*</li> </ul>                                                                      | mic authorization (1024-65535)                            |  |  |
| <ul> <li>Enable author</li> <li>Enable inter</li> <li>Interval:*</li> <li>24</li> <li>Enable dyna</li> <li>Port:*</li> <li>1700</li> </ul>                                                        | mic authorization (1024-65535)                            |  |  |
| <ul> <li>Enable authors</li> <li>Enable inter</li> <li>Interval:*</li> <li>24</li> <li>Enable dyna</li> <li>Port:*</li> <li>1700</li> </ul>                                                       | mic authorization (1024-65535)                            |  |  |
| <ul> <li>Enable authors</li> <li>Enable international</li> <li>Interval:*</li> <li>24</li> <li>Enable dyna</li> <li>Port:*</li> <li>1700</li> <li>RADIUS Servers</li> </ul>                       | mic authorization<br>(1024-65535)<br>(Maximum 16 servers) |  |  |
| <ul> <li>Enable authors</li> <li>Enable internation</li> <li>Interval:*</li> <li>24</li> <li>Enable dyna</li> <li>Port:*</li> <li>1700</li> <li>RADIUS Servers</li> <li>IP Address/Hos</li> </ul> | mic authorization<br>(1024-65535)<br>(Maximum 16 servers) |  |  |

- **Step 4** Configure the port as 1700.
- **Step 5** Click + to add the ISE server.
- **Step 6** Enter the IP address of the ISE server.
- **Step 7** Leave the **Authentication Port** as 1812.
- **Step 8** Configure the key.

Enter the shared secret to encrypt data between the managed device (client) and the ISE server.

**Step 9** Enter the key again in the **Confirm Key** field.

You need this key when you add the threat defense in ISE.

Step 10Use the default values for the remaining parameters.Step 11Click Save.

# End-to-End Process for Configuring ISE Posture Module Using Management Center

The following flowchart illustrates the workflow for configuring Secure Client ISE posture module using management center.

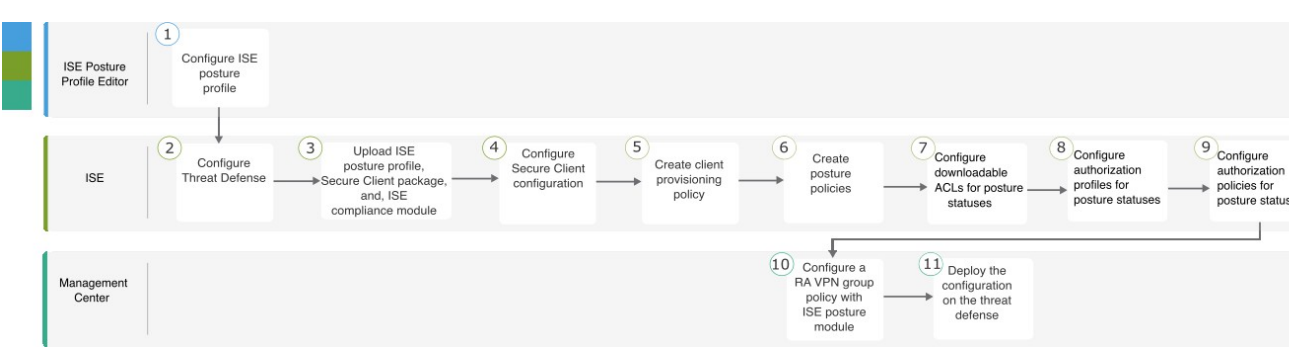

| Step | Application                | Description                                                                                          |
|------|----------------------------|----------------------------------------------------------------------------------------------------|
| 1    | ISE Posture Profile Editor | Configure the Posture Profile using the ISE<br>Posture Profile Editor, on page 5                     |
| 2    | ISE                        | Configure Threat Defense in ISE, on page 6                                                           |
| 3    | ISE                        | Upload ISE Posture Profile, Secure Client<br>Package, and ISE Compliance Module to ISE, on<br>page 6 |
| 4    | ISE                        | Configure a Secure Client Configuration in ISE,<br>on page 8                                         |
| 5    | ISE                        | Create a Client Provisioning Policy in ISE, on page 9                                                |
| 6    | ISE                        | Configure Posture Policy in ISE, on page 10                                                          |
| 7    | ISE                        | Configure Downloadable ACLs for the Posture<br>Statuses in ISE, on page 12                           |
| 8    | ISE                        | Configure Authorization Profiles for the Posture<br>Statuses in ISE, on page 13                      |
| 9    | ISE                        | Configure Authorization Policies for the Posture<br>Statuses in ISE, on page 15                      |

| Step | Application       | Description                                                                                                   |
|------|-------------------|----------------------------------------------------------------------------------------------------|
| 10   | Management Center | Configure a Remote Access VPN Group Policy<br>with ISE Posture Module in the Management<br>Center, on page 16 |
| 11   | Management Center | On the management center menu bar, click <b>Deploy</b> and then select <b>Deployment</b> .                    |

### **Configure the Posture Profile using the ISE Posture Profile Editor**

The standalone Secure Client profile editor package contains the ISE posture profile editor. Use this editor to create the ISE posture profile and then upload it to ISE and the management center.

Configure the following parameters:

1. Check the **Enable posture non-redirection flow** check box.

| ISE Posture | Preferences<br>Profile: Untitled         |             |
|-------------|------------------------------------------|-------------|
|             | Agent Behaviour                          |             |
|             | Enable Signature Check                   |             |
|             | Enable Agent Log Trace                   |             |
|             | Operate On Non-802. 1X Wireless Networks |             |
|             | Enable Posture Non-Redirection Flow      |             |
|             | Enable Stealth Mode                      |             |
|             | Enable Stealth With Notification         |             |
|             | Disable EDR Internet Check               |             |
|             | Enable Rescan Button                     |             |
|             | Disable UAC PopUp                        |             |
|             | BackOff Timer Limit                      | 30 Sec      |
|             | Log file size                            | 5 MB        |
|             | Remediation timer                        | Min         |
|             | Automated DART Count                     | 3           |
|             | Periodic Probe Interval                  | 30 x 10 min |
|             | Posture State Synchronisation Interval   | 0 Sec       |
|             | Posture State Synchronisation Probe List |             |
|             | Maximum time for CWA/BYOD probing        | 90 Sec      |
|             | Interval of CWA/BYOD probing             | 5 Sec       |

- 2. Enter the Server name rules as \*.
- 3. Configure Call Homes List with the FQDN or the IP address of the ISE.

**Configure Threat Defense in ISE** 

| Deathing Deathead       |         |   |
|-------------------------|---------|---|
| Posture Protocol        |         |   |
|                         |         |   |
| Discovery host          |         |   |
|                         |         |   |
|                         |         |   |
| Server name rules       | *       |   |
|                         |         |   |
|                         |         |   |
|                         |         |   |
|                         |         |   |
|                         |         |   |
|                         |         |   |
|                         |         |   |
| Call Home List          |         |   |
| Con Home Else           |         |   |
|                         |         |   |
| PRA retransmission time | 120 Sec | C |
|                         |         |   |
| Petransmission delay    | 60 Sec  | - |
| red driamaalon delay    |         | - |
| Potronomission limit    |         |   |
| Reu drishission illinic | T       |   |
|                         |         |   |
|                         |         |   |
|                         |         | _ |

### **Configure Threat Defense in ISE**

#### Procedure

| Step 1 | Log in to ISE.                                                                                                    |
|--------|----------------------------------------------------------------------------------------------------|
| Step 2 | Choose Administration > Network Resources > Network Devices.                                                                                      |
| Step 3 | Click Add.                                                                                                    |
| Step 4 | Enter the name, description, and IP address of the threat defense.                                                                                |
| Step 5 | Choose Cisco from the Device Profile drop-down list.                                                                                              |
| Step 6 | Expand RADIUS Authentication Settings.                                                                                                    |
| Step 7 | Configure the Shared Secret and the CoA Port.                                                                                                    |
|        | You need this secret and the port when you configure ISE in the threat defense. For more information, see Configure ISE in the Management Center. |
| Step 8 | Click Save.                                                                                                    |

## Upload ISE Posture Profile, Secure Client Package, and ISE Compliance Module to ISE

#### Procedure

Step 1Choose Work Centers > Posture > Client Provisioning > Resources.Step 2Click Add and choose Agent resources from local disk.

| Overview                                                | Network Devices | Client | Provisioning | Policy Ele          | ments               |
|---------------------------------------------------------|-----------------|--------|--------------|---------------------|---------------------|
| Client Provisioning<br>Resources<br>Client Provisioning | Policy          | Reso   | ources       |                     |                     |
|                                                         |                 | 0 Edit | + Add $~$    | Duplicate           | 蕑 Delete            |
|                                                         |                 |        | Agent res    | ources from Cisco   | site                |
|                                                         |                 |        | Agent res    | ources from local d | lisk <sup>;</sup> o |

Step 3 Choose Cisco Provided Packages from the Category drop-down list.

**Step 4** Click Choose File and select one of the following from the local host:

- **a.** ISE Posture Profile (ISEPostureCFG.xml)
- **b.** Secure Client package
- **c.** ISE Compliance Module

#### Step 5 Click Submit.

**Step 6** Click **Confirm** to validate the checksum.

|                                      | Marning                                                                                             |
|--------------------------------------|----------------------------------------------------------------------------------------------------|
|                                      | warning                                                                                             |
|                                      | Please confirm this package's hash matches :                                                        |
| SHA-1:bc91eb<br>SHA-256:e010<br>SHA- | 141b96fc78f3e8969bb6f9cea3553daa50<br>)e327ea2f8df2b13925d680024e97d9e94d45fe700142fa6d7a7bd3597768 |
| 512:af9255240<br>5fbfe0699abce       | 16653be63033b1c56c0bcc168ec9f0b5903d617a0a436ed7fb7d6c2cab90a3<br>e3d54003472326e42a5de0831c2e052d  |
|                                      |                                                                                                    |

#### **Step 7** Repeat steps 2 to 6 to upload the remaining two files.

| E Cisco ISE                |          | Work Ce                       | enters · Posture          |                | L                   | A Evaluation Mode 70 Days     |
|----------------------------|----------|-------------------------------|---------------------------|----------------|---------------------|-------------------------------|
| Overview Network Devices   | Client P | rovisioning Policy Eleme      | ents Posture Policy       | Policy S       | ets Troubleshoot    | Reports Settings              |
| Client Provisioning Policy | 🖉 Edit   | + Add ~ Duplicate             | Delete                    |                |                     |                               |
| Resources                  |          | Name                          | Туре                      | Version        | Last Update         | Description                   |
| Client Provisioning Portai |          | AnyConnectComplianceModuleWi  | AnyConnectComplianceM     | 4.3.3534.81    | 2023/06/24 08:26:48 | Cisco Secure Client Windows   |
|                            |          | CiscoTemporalAgentOSX 4.10.02 | CiscoTemporalAgentOSX     | 4.10.2051.0    | 2021/08/09 19:12:31 | With CM: 4.3.1858.4353        |
|                            |          | Cisco-ISE-Chrome-NSP          | Native Supplicant Profile | Not Applicable | 2016/10/06 20:01:12 | Pre-configured Native Suppli  |
|                            |          | CiscoAgentlessOSX 4.10.02051  | CiscoAgentlessOSX         | 4.10.2051.0    | 2021/08/09 19:12:36 | With CM: 4.3.1858.4353        |
|                            |          | MacOsXSPWizard 2.7.0.1        | MacOsXSPWizard            | 2.7.0.1        | 2021/08/09 19:12:27 | Supplicant Provisioning Wizar |
|                            |          | CiscoAgentlessWindows 4.10.02 | CiscoAgentlessWindows     | 4.10.2051.0    | 2021/08/09 19:12:33 | With CM: 4.3.2227.6145        |
|                            |          | AnyConnect Configuration      | AnyConnectConfig          | Not Applicable | 2023/06/24 16:05:27 |                               |
|                            |          | Cisco-ISE-NSP                 | Native Supplicant Profile | Not Applicable | 2016/10/06 20:01:12 | Pre-configured Native Suppli  |
|                            |          | WinSPWizard 3.0.0.3           | WinSPWizard               | 3.0.0.3        | 2021/08/09 19:12:27 | Supplicant Provisioning Wizar |
|                            |          | CiscoTemporalAgentWindows 4.1 | CiscoTemporalAgentWind    | 4.10.2051.0    | 2021/08/09 19:12:28 | With CM: 4.3.2227.6145        |
|                            |          | AnyConnectDesktopWindows 5.0  | AnyConnectDesktopWind     | 5.0.3072.0     | 2023/06/26 18:45:44 | Cisco Secure Client for Wind  |
|                            |          | AC-Posture-Profile            | AnyConnectProfile         | Not Applicable | 2023/06/26 17:57:02 |                               |

### **Configure a Secure Client Configuration in ISE**

Secure Client Configuration (AnyConnect Configuration in ISE) is the Secure Client software and its different configuration files like the Secure Client binary packages for clients, ISE compliance module, ISE module profiles, customization, and language packages for AnyConnect.

#### Procedure

| Step 1 | Choose Work Centers > Posture > Client Provisioning > Resources.                    |
|--------|-------------------------------------------------------------------------------------|
| Step 2 | Click Add and choose AnyConnect Configuration.                                      |
| Step 3 | Choose the Secure Client package from the Select AnyConnect Package drop-down list. |
| Step 4 | Choose the ISE Compliance Module from the Compliance Module drop-down list.         |
|        |                                                                                     |

| * Select AnyConnect Package: | CiscoSecureClientDesktopWindows 5.0 ~ |
|------------------------------|---------------------------------------|
| * Configuration Name:        | AnyConnect Configuration              |
| Description:                 |                                       |
| Description Value Notes      | 5                                     |
|                              |                                       |

- **Step 5** Under **Cisco Secure Client Module Selection**, by default, ISE Posture is enabled.
- Step 6 Under Profile Selection, choose the ISE Posture file from the ISE Posture drop-down list.
- Step 7 Click Submit.

### **Create a Client Provisioning Policy in ISE**

A user receives specific versions of resources such as agents, agent compliance modules, or agent customization profiles from ISE based on the client provisioning policy.

#### Procedure

| Step 1 | Choose <b>Policy</b> > <b>Client Provisioning</b> .                                                          |
|--------|----------------------------------------------------------------------------------------------------|
| Step 2 | Click <b>Edit</b> , and choose <b>Insert new policy above</b> .                                              |
| Step 3 | Enter the policy name, and choose an operating system.                                                       |
| Step 4 | Click + under <b>Results</b> , and choose the AnyConnect Configuration from the <b>Agent</b> drop-down list. |

| Overview Network Devices   | Client Pro                                     | Policy El                                                                                   | ements                               | Posture Policy                                                           | (                        | Policy Sets Troubles                                                                          | shoot                       | t Reports Settings |      |                                                                                          |        |
|----------------------------|------------------------------------------------|---------------------------------------------------------------------------------------------|--------------------------------------|--------------------------------------------------------------------------|--------------------------|-----------------------------------------------------------------------------------------------|-----------------------------|--------------------|------|------------------------------------------------------------------------------------------|--------|
| Client Provisioning Policy | Client                                         | Provisioning                                                                                | Poli                                 | CV                                                                       |                          |                                                                                               |                             |                    |      |                                                                                          |        |
| Resources                  | onom                                           | riovisioning                                                                                | 1 011                                | Cy                                                                       |                          |                                                                                               |                             |                    |      |                                                                                          |        |
| Client Provisioning Portal | Define the CI<br>For Agent Co<br>For Native Su | ient Provisioning Policy to a<br>nfiguration: version of age<br>oplicant Configuration: wiz | determine<br>nt, agent<br>ard profil | e what users will rece<br>profile, agent compli<br>le and/or wizard. Dra | aive u<br>lance<br>g and | pon login and user session in<br>module, and/or agent custon<br>I drop rules to change the or | nitiatio<br>mizatio<br>der. | on package.        |      |                                                                                          |        |
|                            | $\sim$                                         |                                                                                             |                                      |                                                                          |                          |                                                                                               |                             |                    |      |                                                                                          |        |
|                            |                                                | Rule Name                                                                                   |                                      | Identity Groups                                                          |                          | Operating Systems                                                                             |                             | Other Conditions   |      | Results                                                                                  |        |
|                            | ii 🖬                                           | AC_Windows                                                                                  | If                                   | Any                                                                      | and                      | Windows All                                                                                   | and                         | Condition(s)       | then | AnyConnect<br>Configuration                                                              | Edit 🛩 |
|                            | # 🖂                                            | 105                                                                                         | If                                   | Any                                                                      | and                      | Apple IOS All                                                                                 | and                         | Condition(s)       | then | Cisco-ISE-NSP                                                                            | Edit 🛩 |
|                            | # 🗹                                            | Android                                                                                     | If                                   | Any                                                                      | and                      | Android                                                                                       | and                         | Condition(s)       | then | Cisco-ISE-NSP                                                                            | Edit 🛩 |
|                            | # 🜌                                            | Windows                                                                                     | If                                   | Any                                                                      | and                      | Windows All                                                                                   | and                         | Condition(a)       | then | CiscoTemporalAgentWin<br>dows 4.10.02051 And<br>WinSPWizard 3.0.0.3<br>And Cisco-ISE-NSP | Edit 🛩 |
|                            | 8                                              | MAC OS                                                                                      | If                                   | Any                                                                      | and                      | Mac OSX                                                                                       | and                         | Condition(s)       | then | CiscoTemporalAgent05X<br>4.10.02051 And<br>MacOsXSPWizard<br>2.7.0.1 And Cisco-ISE-      | Edit ~ |
|                            |                                                |                                                                                             |                                      |                                                                          |                          |                                                                                               |                             |                    |      | Save                                                                                     | Iset   |

Step 5 C

Click Save.

### **Configure Posture Policy in ISE**

The posture policies, posture requirements, and the posture conditions determine the compliance status of the endpoint.

#### Procedure

**Step 1** Configure posture conditions.

a. Choose Policy > Policy Elements > Conditions > Posture.

You can choose one or more posture conditions.

b. Click Anti-Malware to choose an anti-malware condition.

You can choose a predefined anti-malware condition or create a new one. For Windows, you can select the 'ANY\_am\_win\_inst' anti-malware posture condition.

| ≡ Cisco ISE                                             |         |                 | Policy · Policy Elements      |
|---------------------------------------------------------|---------|-----------------|-------------------------------|
| Dictionaries Conditions                                 | Results |                 |                               |
| Library Conditions<br>Smart Conditions<br>Time and Date | Anti-   | -Malware Co     | nditions                      |
| Profiling                                               | 0 Edit  | + Add Duplicate | Delete                        |
| Posture ~                                               |         | Name            | Description                   |
| Anti-Spyware                                            |         | ANY_am_win_inst | Any AM installation check on  |
| Anti-Virus                                              |         | ANY_am_win_def  | Any AM definition check on    |
| Application                                             |         | ANY_am_mac_inst | Any AM installation check on  |
| Compound<br>Dictionary Compound                         |         | ANY_am_mac_def  | Any AM definition check on M  |
| Dictionary Simple                                       |         | ANY_am_lin_inst | Any AM installation check on  |
| Disk Encryption                                         |         | ANY_am_lin_def  | Any AM definition check on Li |
| External DataSource                                     |         |                 |                               |
| File                                                    |         |                 |                               |
| Firewall                                                |         |                 |                               |

**Step 2** Configure posture requirements.

#### Choose **Policy** > **Policy** Elements > **Results** > **Posture** > **Requirements**.

A posture requirement is a set of posture conditions associated with a remediation action. You can choose one of the multiple default or predefined posture requirements, or create a new one.

For Windows, you can select the 'Any\_AM\_Installation\_Win' anti-malware posture requirement.

| ≡ Cisco ISI         |            |                         |     | Policy ·         | Policy | Elements          |       |              |        | -               |      | 💻 🕕 Q 🕼 💻              | 9 🔅 |
|---------------------|------------|-------------------------|-----|------------------|--------|-------------------|-------|--------------|--------|-----------------|------|------------------------|-----|
| Dictionaries        | Conditions | Results                 |     |                  |        |                   |       |              |        |                 |      |                        |     |
| Authentication      | >          |                         |     |                  |        | Guide Me          |       |              |        |                 |      | ~                      | Q   |
| Authorization       | >          | Requirements            |     |                  |        |                   |       |              |        |                 |      |                        |     |
| Profiling           | >          | Name                    |     | Operating System |        | Compliance Module |       | Posture Type |        | Conditions      |      | Remediations Actions   |     |
| Posture             | ~          | Any_AV_Installation_Win | for | Windows All      | using  | 3.x or earlier    | using | AnyConnect   | met if | ANY_av_win_inst | then | Message Text Only      | E   |
| Remediation Actions | ~          | Any_AV_Definition_Win   | for | Windows All      | using  | 3.x or earlier    | using | AnyConnect   | met if | ANY_av_win_def  | then | AnyAVDefRemediationWin | E   |
| Requirements        |            | Any_AS_Installation_Win | for | Windows All      | using  | 3.x or earlier    | using | AnyConnect   | met if | ANY_as_win_inst | then | Message Text Only      | E   |
|                     |            | Any_AS_Definition_Win   | for | Windows All      | using  | 3.x or earlier    | using | AnyConnect   | met if | ANY_as_win_def  | then | AnyASDefRemediationWin | E   |
| Client Provisioning | >          | Any_AV_Installation_Mac | for | Mac OSX          | using  | 3.x or earlier    | using | AnyConnect   | met if | ANY_av_mac_inst | then | Message Text Only      | E   |
|                     |            | Any_AV_Definition_Mac   | for | Mac OSX          | using  | 3.x or earlier    | using | AnyConnect   | met if | ANY_av_mac_def  | then | AnyAVDefRemediationMac | E   |
|                     |            | Any_AS_Installation_Mac | for | Mac OSX          | using  | 3.x or earlier    | using | AnyConnect   | met if | ANY_as_mac_inst | then | Message Text Only      | E   |
|                     |            | Any_AS_Definition_Mac   | for | Mac OSX          | using  | 3.x or earlier    | using | AnyConnect   | met if | ANY_as_mac_def  | then | AnyASDefRemediationMac | E   |
|                     |            | Any_AM_Installation_Win | for | Windows All      | using  | 4.x or later      | using | AnyConnect   | met if | ANY_am_win_inst | then | Message Text Only      | E   |
|                     |            | Any_AM_Definition_Win   | for | Windows All      | using  | 4.x or later      | using | AnyConnect   | met if | ANY_am_win_def  | then | AnyAMDefRemediationWin | E   |

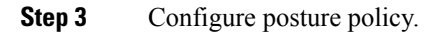

#### a. Choose Policy > Posture.

You must define a posture policy by configuring a rule based on an operating system and one or more posture requirements.

For Windows, you can select the 'Default\_AntiMalware\_Policy\_Win' anti-malware posture policy.

| Post       | ure Policy          | 1                                           |                       |        |                   |     |                   |     |                |                  |      |                                               |        |
|------------|---------------------|---------------------------------------------|-----------------------|--------|-------------------|-----|-------------------|-----|----------------|------------------|------|-----------------------------------------------|--------|
| Define the | Posture Policy by c | onfiguring rules based on operat            | ing system and/or oth | er con | ditions.          |     |                   |     |                |                  |      | ~                                             | C      |
| ~          |                     |                                             |                       |        |                   |     |                   |     |                |                  |      |                                               |        |
| Status     | Policy Options      | Rule Name                                   | Identity Groups       |        | Operating Systems |     | Compliance Module |     | Posture Type   | Other Conditions |      | Requirements                                  |        |
|            | Policy Options      | Default_AntiMalware_Policy_Ma<br>c          | If Any                | and    | Mac OSX           | and | 4.x or later      | and | AnyConnect     | and              | then | Any_AM_Installation_Ma<br>c                   | Edit 🗸 |
|            | Policy Options      | Default_AntiMalware_Policy_Ma<br>c_temporal | If Any                | and    | Mac OSX           | and | 4.x or later      | and | Temporal Agent | and              | then | Any_AM_Installation_Ma<br>c_temporal          | Edit 🗸 |
|            | Policy Options      | Default_AntiMalware_Policy_Win              | If Any                | and    | Windows All       | and | 4.x or later      | and | AnyConnect     | and              | then | Any_AM_Installation_Win                       | Edit ~ |
|            | Policy Options      | Default_AntiMalware_Policy_Wi<br>n_temporal | If Any                | and    | Windows All       | and | 4.x or later      | and | Temporal Agent | and              | then | Any_AM_Installation_Win_temporal              | Edit 🛩 |
|            | Policy Options      | Default_AppVis_Policy_Mac                   | If Any                | and    | Mac OSX           | and | 4.x or later      | and | AnyConnect     | and              | then | Default_AppVis_Require<br>ment_Mac            | Edit 🛩 |
|            | Policy Options      | Default_AppVis_Policy_Mac_te<br>mporal      | If Any                | and    | Mac OSX           | and | 4.x or later      | and | Temporal Agent | and              | then | Default_AppVis_Require<br>ment_Mac_temporal   | Edit 🗸 |
|            | Policy Options      | Default_AppVis_Policy_Win                   | If Any                | and    | Windows All       | and | 4.x or later      | and | AnyConnect     | and              | then | Default_AppVis_Require ment_Win               | Edit 🛩 |
|            | Policy Options      | Default_AppVis_Policy_Win_te<br>mporal      | If Any                | and    | Windows All       | and | 4.x or later      | and | Temporal Agent | and              | then | Default_AppVis_Require<br>ment_Win_temporal   | Edit 🛩 |
|            | Policy Options      | Default_Firewall_Policy_Mac                 | If Any                | and    | Mac OSX           | and | 4.x or later      | and | AnyConnect     | and              | then | Default_Firewall_Require<br>ment_Mac          | Edit 🛩 |
|            | Policy Options      | Default_Firewall_Policy_Mac_te<br>mporal    | If Any                | and    | Mac OSX           | and | 4.x or later      | and | Temporal Agent | and              | then | Default_Firewall_Require<br>ment_Mac_temporal | Edit 🗸 |
| C          |                     |                                             |                       |        |                   |     |                   |     |                |                  |      |                                               |        |
|            |                     |                                             |                       |        |                   |     |                   |     |                |                  |      | Save                                          | Reset  |

- **b.** Check the **Status** check box to enable the posture policy.
- c. Click Save.

### **Configure Downloadable ACLs for the Posture Statuses in ISE**

You must configure downloadable ACLs (DACL) for the Unknown, Noncompliant, and Compliant posture statuses. Default authorization DACLs are also available.

#### Procedure

| Step 1 | Choose Policy > Policy Elements > Results > Authorization > Downloadable ACLs. |
|--------|--------------------------------------------------------------------------------|
| Step 2 | Click Add.                                                                     |
| Step 3 | Enter a name and description.                                                  |
| Step 4 | Click the radio button for the required IP version.                            |
| Step 5 | Enter the values for the DACL.                                                 |

| Downloadable ACL I | List > Post | ure_Unknown                  |
|--------------------|-------------|------------------------------|
| Downloadable       | ACL         |                              |
|                    |             |                              |
| * Name             | Posture     | Unknown                      |
|                    |             |                              |
| Description        |             |                              |
|                    |             |                              |
|                    |             |                              |
| Duersion           |             |                              |
| IP version         | IPV4        | Prv6 Agnostic ()             |
| * DACL Content     | 1234567     | permit udp any any eq domain |
|                    | 8910111     | permit ip any host x.x.x     |
|                    | 2131415     |                              |
|                    | 1617181     |                              |
|                    | 9202122     |                              |
|                    | 6272829     |                              |
|                    | 3031323     |                              |
|                    | 3343536     |                              |
|                    | 3738394     |                              |
|                    | 0414243     |                              |

#### Step 6 Click Submit.

L

**Step 7** Repeat steps 2 to 6 to create DACLs for the remaining posture statuses.

Examples of DACLs for Unknown, Noncompliant, and Compliant posture statuses:

| Type of DACL              | Description                                                          | DACL                                                       |
|---------------------------|----------------------------------------------------------------------|------------------------------------------------------------|
| Posture Unknown DACL      | Allows traffic to DNS and Policy<br>Service (PSN).                   | permit udp any any eq domain<br>permit ip any host x.x.x.x |
| Posture Noncompliant DACL | Denies access to private subnets<br>and allow only internet traffic. | deny ip any x.x.x.x 255.255.255.0<br>permit ip any any     |
| Posture Compliant DACL    | Allows all traffic.                                                  | permit ip any any                                          |

#### What to do next

Configure authorization profiles using these DACLs. For more information, see Configure Authorization Profiles for the Posture Statuses in ISE.

### **Configure Authorization Profiles for the Posture Statuses in ISE**

You must create three authorization profiles for the Unknown, Noncompliant, and Compliant posture statuses.

#### Procedure

**Step 1** Choose **Policy > Policy Elements > Results > Authorization > Authorization Profiles**.

- **Step 2** Create an authorization profile for each posture status.
- Step 3 Click Add.
- **Step 4** Enter a name.
- **Step 5** From the **Access Type** drop-down list, choose **ACCESS\_ACCEPT**.
- **Step 6** From the **Network Device Profile** drop-down list, choose **Cisco**.
- **Step 7** Under **Common Tasks**, check the **DACL Name** check box and choose the DACL for the posture state from the drop-down list.

You can view the configured attributes under Attributes Details.

The example below shows the authorization profile for the Unknown status.

| Authorization Profiles > F  | TD_VPN_Unknown                                               |   |   |
|-----------------------------|--------------------------------------------------------------|---|---|
| Authorization Prof          | ile                                                          |   |   |
| * Name                      | FTD_VPN_Unknown                                              |   |   |
| Description                 |                                                              |   |   |
| * Access Type               | ACCESS_ACCEPT ~                                              | / |   |
| Network Device Profile      | $\frac{\partial \Phi}{\partial H}$ Cisco $\checkmark \oplus$ |   |   |
| Service Template            |                                                              |   |   |
| Track Movement              |                                                              |   |   |
| Agentless Posture           |                                                              |   |   |
| Passive Identity Tracking   |                                                              |   |   |
| Common Tasks                | \$                                                           |   |   |
| Z DACL Name                 | Posture_Unknown ~                                            |   |   |
| IPv6 DACL Name              |                                                              |   |   |
| - ACL                       |                                                              |   | I |
| Attributes Details          |                                                              |   |   |
| Access Type = ACCESS_ACCEPT |                                                              |   |   |
| DACL = Posture_Unknown      |                                                              |   |   |

#### Step 8 Click Submit.

**Step 9** Repeat steps 3 to 8 to create authorization profiles for the remaining posture statuses.

#### What to do next

Configure authorization policies using these authorization profiles. For more information, see Configure Authorization Policies for the Posture Statuses in ISE.

### **Configure Authorization Policies for the Posture Statuses in ISE**

You must create an authorization policy for each posture status.

#### Procedure

L

**Step 1** Choose **Policy** > **Policy Sets**.

**Step 2** In the **View** column, click the arrow icon adjacent to the Default policy.

| olicy Sets               |                    |            | Reset Reset Policyset Hitcounts Save                  |
|--------------------------|--------------------|------------|-------------------------------------------------------|
| 🕣 Status Policy Set Name | Description        | Conditions | Allowed Protocols / Server Sequence Hits Actions View |
| Q Search                 |                    |            |                                                       |
|                          |                    | +          |                                                       |
| O Default                | Default policy set |            | Default Network Access 🙁 🗸 + 365 {ô}                  |

- Step 3 Expand Authorization Policy.
- **Step 4** Click + adjacent to the **Status** column.
- **Step 5** Use **Posture Status** and **Identity Group** as conditions of the policy.
- **Step 6** Choose the appropriate authorization profile from the drop-down list for the posture status.
- Step 7 Click Save.
- **Step 8** Repeat steps 4 to 7 for the remaining authorization policies.

The image below shows the authorization policies for the posture statuses.

Assess Endpoint Compliance Using Cisco Secure Client ISE Posture Module and Cisco Secure Firewall Management Center
Configure a Remote Access VPN Group Policy with ISE Posture Module in the Management Center

| isco ISE                                                        |                                                                                                    |                    | Policy · Policy Sets                                                                                                    |                                                                                 |                                                   | <b>1</b> Q | 10              | P            |
|-----------------------------------------------------------------|----------------------------------------------------------------------------------------------------|--------------------|----------------------------------------------------------------------------------------------------|---------------------------------------------------------------------------------|---------------------------------------------------|------------|-----------------|--------------|
| ۲                                                               | Default                                                                                                    | Default            | Guide Me                                                                                                    |                                                                                 | Default Network A                                 | Access 🔇   | a ~ +           | - 274        |
| Authentica                                                      | ation Policy (4)                                                                                                    |                    |                                                                                                    |                                                                                 |                                                   |            |                 |              |
| Authorizat                                                      | tion Policy - Local Exception                                                                                                    | 5                  |                                                                                                    |                                                                                 |                                                   |            |                 |              |
| Authorizat                                                      | tion Policy - Global Exception                                                                                                    | ns                 |                                                                                                    |                                                                                 |                                                   |            |                 |              |
| Authorizat                                                      | tion Policy (15)                                                                                                    |                    |                                                                                                    |                                                                                 |                                                   |            |                 |              |
|                                                                 |                                                                                                    |                    |                                                                                                    |                                                                                 |                                                   |            |                 |              |
|                                                                 |                                                                                                    |                    |                                                                                                    | Results                                                                         |                                                   |            |                 |              |
|                                                                 |                                                                                                    |                    |                                                                                                    | Results                                                                         |                                                   |            |                 |              |
| (+) Stat                                                        | tus Rule Name                                                                                                    | Cond               | tions                                                                                                    | Results<br>Profiles                                                             | Security Groups                                   |            | Hits            | Actions      |
| <ul> <li>€ Stat</li> <li>Q Sea</li> </ul>                       | tus Rule Name                                                                                                    | Cond               | tions                                                                                                    | Profiles                                                                        | Security Groups                                   |            | Hits            | Action       |
| ⊕ Stat                                                          | tus Rule Name                                                                                                    | Cond               | tions                                                                                                    | Results<br>Profiles                                                             | Security Groups                                   |            | Hits            | Action       |
| Stat                                                            | Rule Name arch FTD-VPN-POSTURE- COMPLIANT                                                                                                    | Cond               | Session PostureStatus EQUALS Compliant           A         InternalUserIdenthyGroup EQUALS User Identity Groups:RADIUS-FTD2-ANYICONNECT                                                                                                    | Results           Profiles           (FTD-VPN-Compliant ×)                      | Security Groups<br>Select from list               | ~+         | Hits<br>27      | Action:      |
| <ul> <li>€ Stat</li> <li>Q Sea</li> </ul>                       | Rule Name           Arch           FTD-VPN-POSTURE-<br>COMPLIANT           FTD-VPN-POSTURE-<br>COMPLIANT                                                   | Cond               | Itions         Session PostureStatus EQUALS Compliant           A         InternatUser-IdentityGroup EQUALS User Identity Groups:RADIUS-FTD2-ANYCONNECT           b         Session PostureStatus EQUALS NonCompliant                                                                                                    | Results       Profiles       (FTD-VPN-Compliant ×)                              | Security Groups<br>Select from list               | ~+         | Hits<br>27      | Action:      |
| <ul> <li>◆ Stat</li> <li>Q Sea</li> <li>●</li> </ul>            | tus Rule Name Arch FTD-VPN-POSTURE- COMPLIANT FTD-VPN-POSTURE- NONCOMPLIANT                                                                                | Cond<br>AND<br>AND | Lions         Session PostureStatus EQUALS Compliant           A         InternalUser-IdentityGroup EQUALS User Identity Groups:RADIUS-FTD2-ANYICONNECT           L         Session PostureStatus EQUALS NonCompliant           A         InternalUser-IdentityGroup EQUALS User Identity Groups:RADIUS-FTD2-ANYICONNECT           A         InternalUser-IdentityGroup EQUALS User Identity Groups:RADIUS-FTD2-ANYICONNECT                                                                                                    | Results       Profiles       (FTD-VPN-Compliant ×)       (FTD-VPN-NONCOMPLL, ×) | Security Groups Select from list Select from list | ~+<br>~+   | Hits<br>27<br>0 | Actions<br>© |
| <ul> <li>€ Stat</li> <li>Q Sea</li> <li>0</li> <li>0</li> </ul> | Rule Name           arch           FTD-VFN-POSTURE-<br>COMPLIANT           FTD-VFN-POSTURE-<br>NONCOMPLIANT           FTD-VFN-POSTURE-<br>TTD-VFN-POSTURE- | Cond<br>AND<br>AND | Session PostureStatus EQUALS Compliant           A         Session PostureStatus EQUALS User Identity Groups:RADIUS-FTD2-ANYCONNECT           b         Session PostureStatus EQUALS User Identity Groups:RADIUS-FTD2-ANYCONNECT           b         Session PostureStatus EQUALS User Identity Groups:RADIUS-FTD2-ANYCONNECT           b         Session PostureStatus EQUALS User Identity Groups:RADIUS-FTD2-ANYCONNECT           b         Session PostureStatus EQUALS User Identity Groups:RADIUS-FTD2-ANYCONNECT           b         Session PostureStatus EQUALS User Identity Groups:RADIUS-FTD2-ANYCONNECT | Results       Profiles       (FTD-VPN-Compliant ×)       (FTD-VPN-NONCOMPLL. ×) | Select from list                                  | ~+<br>~+   | Hits<br>27<br>0 | Action:      |

# Configure a Remote Access VPN Group Policy with ISE Posture Module in the Management Center

#### Before you begin

Configure a remote access VPN policy in the management center.

#### Procedure

| Step 1  | Log in to your management center web interface.                            |
|---------|----------------------------------------------------------------------------|
| Step 2  | Choose <b>Devices</b> > <b>Remote Access</b> .                             |
| Step 3  | Select a remote access VPN policy, and click Edit.                         |
| Step 4  | Select a connection profile, and click Edit.                               |
| Step 5  | Click Edit Group Policy.                                                   |
| Step 6  | Click the Secure Client tab.                                               |
| Step 7  | Click Client Modules, and click +.                                         |
| Step 8  | Choose the ISE Posture module from the Client Module drop-down list.       |
| Step 9  | Choose the ISE profile from the <b>Profile to download</b> drop-down list. |
| Step 10 | Check the Enable module download check box.                                |
| Step 11 | Click Add.                                                                 |

| Edit Group Policy                                         |                                                                                          | 0                                                                                    |
|-----------------------------------------------------------|------------------------------------------------------------------------------------------|--------------------------------------------------------------------------------------|
| Name:*<br>DfltGrpPolicy<br>Description:<br>General Secure | Client Advanced                                                                          |                                                                                      |
| Profile<br>Management Profile<br>Client Modules           | Download optional client modules<br>download from the Firewall Threa<br>configured here. | s to the endpoint. Secure Client requests<br>at Defense of only the modules that are |
| SSL Settings                                              | Client Module Prof                                                                       | ile Download                                                                         |
| Connection Settings<br>Custom Attributes                  | ISE Posture ISEP                                                                         | ostureCFG.xml                                                                        |

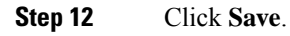

#### What to do next

- 1. Deploy the configuration on the threat defense. On the management center menu bar, click **Deploy** and then select **Deployment**.
- 2. Establish a VPN connection to the threat defense using the Secure Client.
- 3. Verify ISE posture module configuration.

# **Verify ISE Posture Module Configuration**

#### **On the Threat Defense**

Use the following commands on the threat defense CLI to verify the ISE posture module configuration:

show run webvpn: View details of the Secure Client configurations.

```
> show run webvpn
webvpn
enable Outside
http-headers
 hsts-server
  enable
  max-age 31536000
  include-sub-domains
  no preload
 hsts-client
  enable
 x-content-type-options
 x-xss-protection
 content-security-policy
 anyconnect image disk0:/csm/cisco-secure-client-win-5.0.03072-
webdeploy-k9.pkg 1 regex "Windows"
anyconnect profiles ISEPostureCFG.xml disk0:/csm/ISEPostureCFG.xml
 anyconnect profiles raftd1.xml disk0:/csm/raftd1.xml
anyconnect enable
tunnel-group-list enable
cache
 disable
error-recovery disable
```

show run group-policy <ravpn\_group\_policy\_name>: View details of the RA VPN group policy for Secure
Client.

```
show run group-policy AC-Posture
group-policy AC-Posture internal
group-policy AC-Posture attributes
banner none
wins-server none
dns-server none
dhcp-network-scope none
vpn-simultaneous-logins 3
vpn-idle-timeout 30
vpn-idle-timeout alert-interval 1
vpn-session-timeout none
vpn-session-timeout alert-interval 1
vpn-filter none
vpn-tunnel-protocol ikev2 ssl-client
split-tunnel-policy tunnelall
ipv6-split-tunnel-policy tunnelall
split-tunnel-network-list none
default-domain none
split-dns none
split-tunnel-all-dns disable
client-bypass-protocol disable
vlan none
address-pools none
webvpn
 anyconnect ssl dtls enable
 anyconnect mtu 1406
 anyconnect firewall-rule client-interface public none
 anyconnect firewall-rule client-interface private none
 anyconnect ssl keepalive 20
 anyconnect ssl rekey time none
 anyconnect ssl rekey method none
 anyconnect dpd-interval client 30
 anyconnect dpd-interval gateway 30
 anyconnect ssl compression none
 anyconnect dtls compression none
 anyconnect modules value iseposture
 anyconnect profiles value ISEPostureCFG.xml type iseposture
 anyconnect ask none default anyconnect
 anyconnect ssl df-bit-ignore disable
```

show run aaa-server: View details of the ISE server.

```
Verify ISE Posture Module Configuration
```

```
> show run aaa-server
aaa-server ISE protocol radius
authorize-only
interim-accounting-update periodic 24
dynamic-authorization
aaa-server ISE (Inside) host 
key *****
authentication-port 1812
accounting-port 1813
```

#### **On the Endpoint**

Establish a VPN connection to the threat defense using the Secure Client and verify the ISE posture module installation.

| Sisco Secure Client |                                                                           |   |            | ×  |
|---------------------|---------------------------------------------------------------------------|---|------------|----|
| ¢                   | AnyConnect VPN:<br>Connected to vpn.remoteftd2.com.<br>vpn.remoteftd2.com |   | Disconnect |    |
| 00:00:31            |                                                                           |   | IP         | v4 |
|                     | <b>ISE Posture:</b><br>Compliant.<br>Network access allowed.              |   |            |    |
|                     |                                                                           | _ |            |    |
|                     |                                                                           |   |            |    |

#### **Related Documentation:**

- Cisco Identity Services Engine Administrator Guides
- Secure Firewall Management Center Administration and Device Configuration Guides
- Cisco Secure Client Administration Guides

The documentation set for this product strives to use bias-free language. For purposes of this documentation set, bias-free is defined as language that does not imply discrimination based on age, disability, gender, racial identity, ethnic identity, sexual orientation, socioeconomic status, and intersectionality. Exceptions may be present in the documentation due to language that is hardcoded in the user interfaces of the product software, language used based on standards documentation, or language that is used by a referenced third-party product.

Cisco and the Cisco logo are trademarks or registered trademarks of Cisco and/or its affiliates in the U.S. and other countries. To view a list of Cisco trademarks, go to this URL: https://www.cisco.com/c/en/us/about/legal/trademarks.html. Third-party trademarks mentioned are the property of their respective owners. The use of the word partner does not imply a partnership relationship between Cisco and any other company. (1721R)

© 2023 Cisco Systems, Inc. All rights reserved.